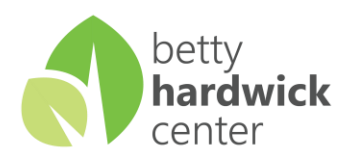

# How to Remove Backgrounds and Set Fonts

For any questions about this process, please contact Ellen

(esummey@bettyhardwick.org) or Joskeen (jgarner@bettyhardwick.org). We are happy to help!

- 1. Open Outlook
- 2. Click the "File" tab
- 3. Click "Options"

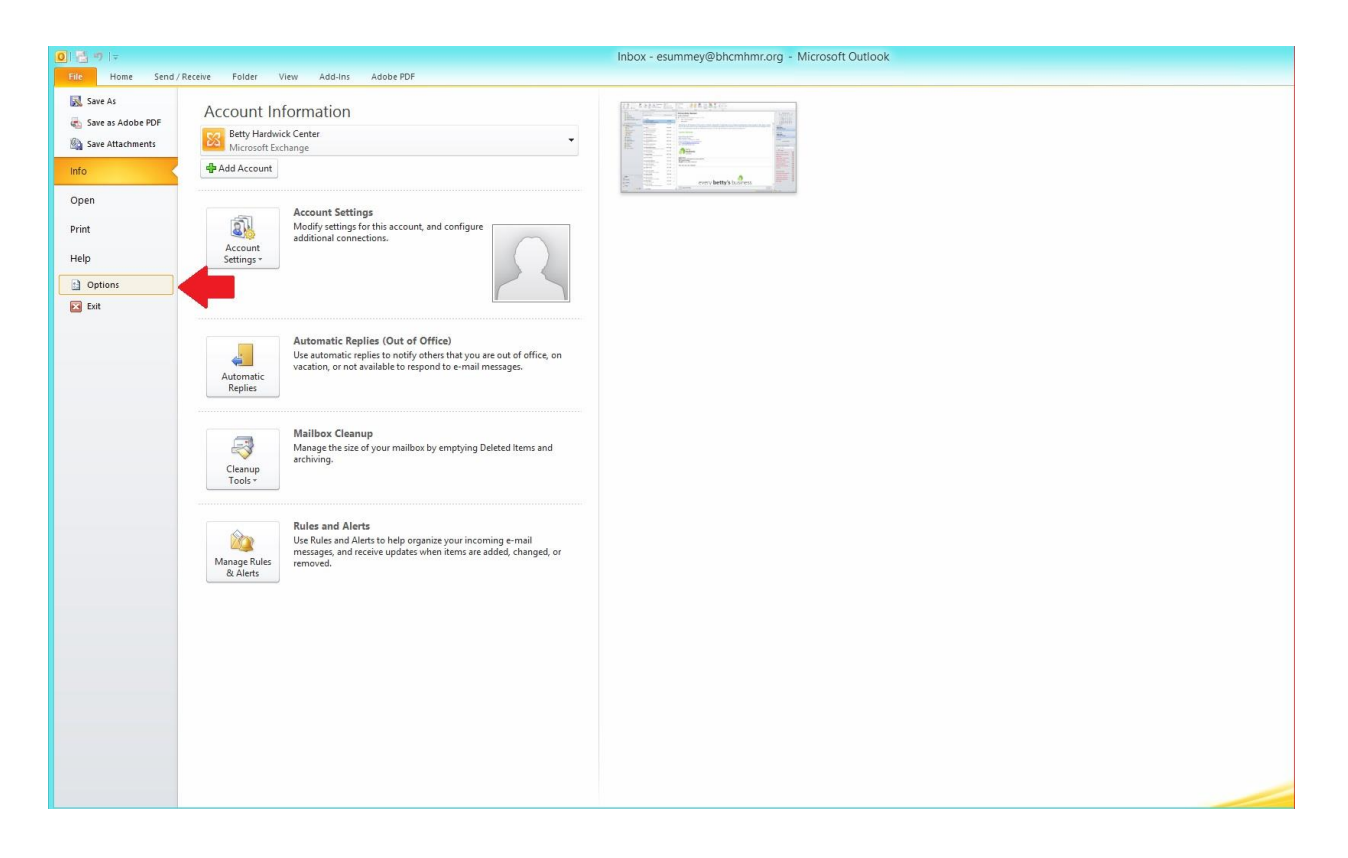

#### 4. Click "Mail"

|                      | Outlook Options                                                                        | ?                 |
|----------------------|----------------------------------------------------------------------------------------|-------------------|
| General              | Change the settings for messages you create and receive.                               |                   |
| Mail                 |                                                                                        |                   |
| Calendar             | Compose messages                                                                       |                   |
| Contacts             | Change the editing settings for messages.                                              | or Options        |
| Tasks                | Compose messages in this format: HTML V                                                |                   |
| Notes and Journal    |                                                                                        |                   |
| Search               | ABC Always check spelling before sending Spelling and A                                | Autocorrect       |
| Mobile               | Ignore original message text in reply or forward                                       |                   |
| anguage              |                                                                                        |                   |
| Advanced             | Create or modify signatures for messages.                                              | Signatures        |
| Ruvanceu             | 93                                                                                     |                   |
| Customize Ribbon     | Vse stationery to change default fonts and styles, colors, and backgrounds. Stationery | and <u>F</u> onts |
| Quick Access Toolbar | Outlook panes                                                                          |                   |
| Add-Ins              | Customize how items are marked as read when using the Reading Pane                     |                   |
| Trust Center         | Re                                                                                     | ading Pane        |
|                      | Message arrival                                                                        |                   |
|                      | When new messages arrive:                                                              |                   |
|                      | Play a sound                                                                           |                   |
|                      | Show an envelope icon in the taskbar                                                   |                   |
|                      | ✓ Display a Des <u>k</u> top Alert Desktop Alert                                       | ert Settings      |
|                      | Enable preview for <u>Rights</u> Protected messages (May impact performance)           |                   |
|                      | Conversation Clean Up                                                                  |                   |
|                      | Cleaned-up items will go to this folder: Browse                                        |                   |
|                      | OK                                                                                     | Can               |

### 5. Click "Stationery and Fonts"

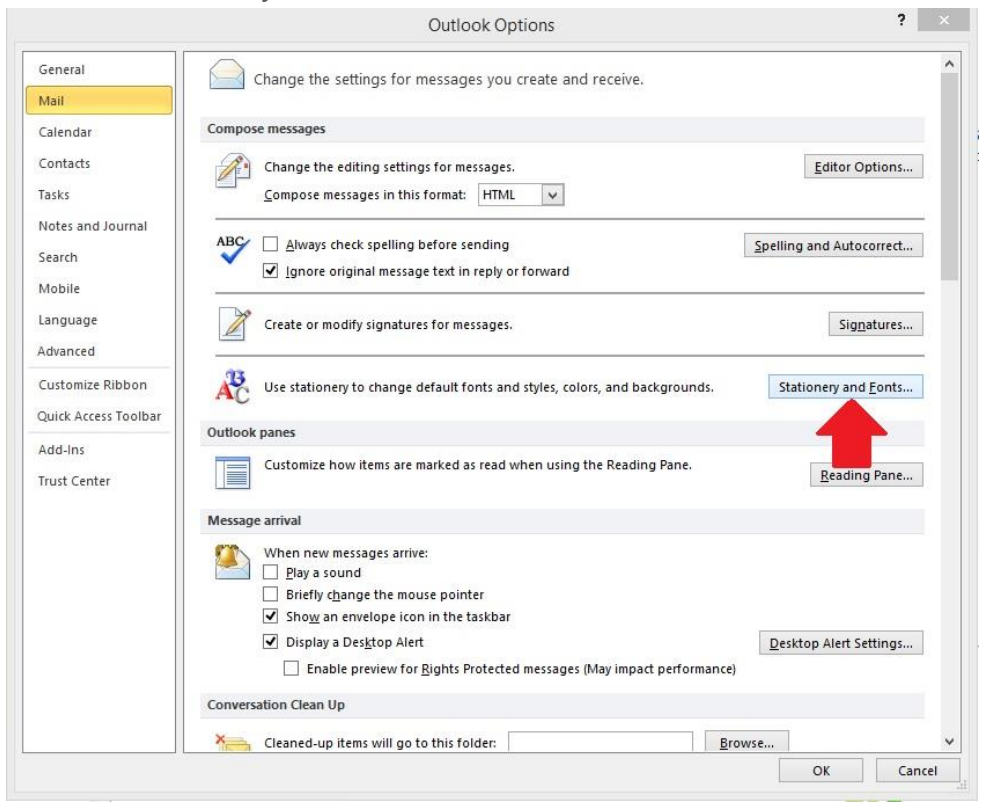

#### 6. Click "Theme"

|                                                                | Signatures and Stationery                                                    |           | ×      |
|----------------------------------------------------------------|------------------------------------------------------------------------------|-----------|--------|
| E-mail Signature                                               | Personal Stationery                                                          |           |        |
| Theme or statione                                              | ry for new HTML e-mail message<br>No theme currently selected                |           |        |
| Font: Use the                                                  | ne's font                                                                    |           | Y.     |
| New mail message                                               | S                                                                            |           |        |
| Eont                                                           | Sample Text                                                                  | <u> </u>  |        |
| Replying or forwa                                              | ding messages                                                                |           |        |
| Font                                                           | Sample Text                                                                  |           |        |
| <u>M</u> ark my con<br>Pick a new <u>c</u><br>Composing and re | ments with:<br>olor when replying or forwarding<br>ading plain text messages |           |        |
| Font                                                           | Sample Text                                                                  | <u>14</u> |        |
|                                                                |                                                                              |           |        |
|                                                                |                                                                              | OK        | Cancel |

## 7. Select "No Theme" and click "OK"

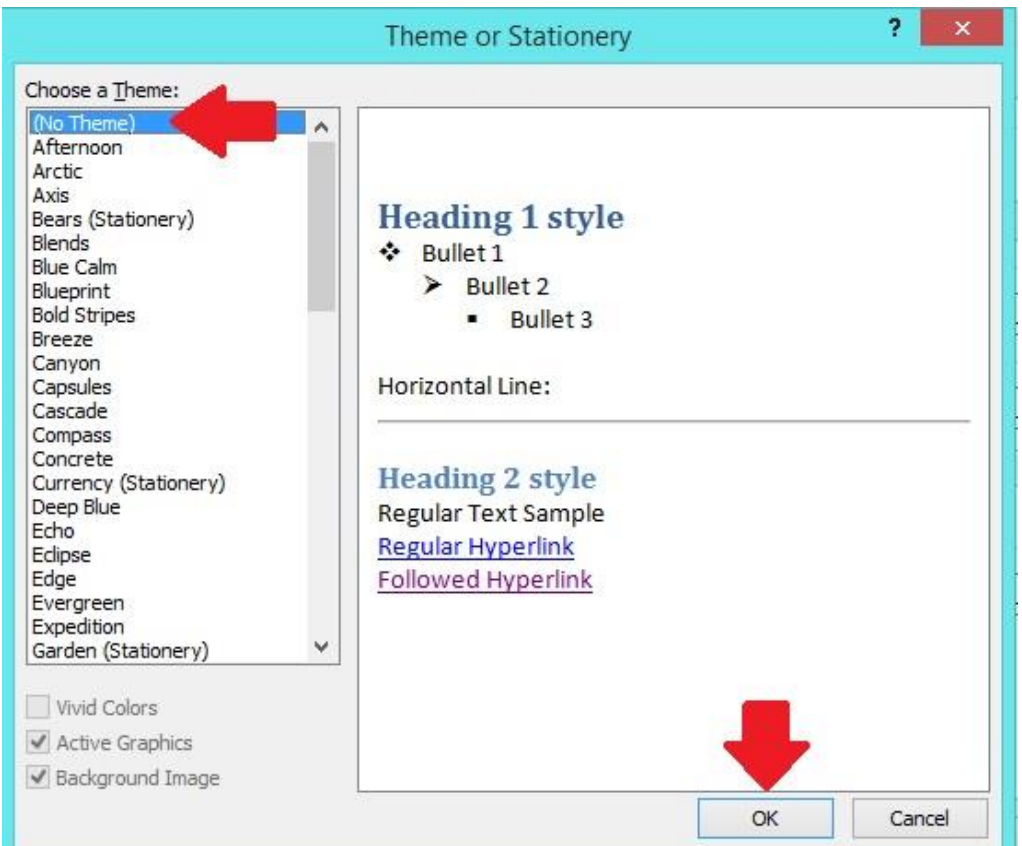

8. To update default fonts, return to the Signatures and Stationery menu and click "Font"

|                     | Signatures and Stationery        | ? | × |
|---------------------|----------------------------------|---|---|
| E-mail Signature    | Personal Stationery              |   |   |
| Theme or statione   | ry for new HTML e-mail message   |   |   |
| Theme               | No theme currently selected      |   |   |
| Font: Use the       | me's font                        |   | ~ |
| New mail message    | s                                |   |   |
| Eont                | Sample Text                      |   |   |
| Replying or forwa   | rding messages                   |   |   |
| F <u>o</u> nt       | Sample Text                      |   |   |
| Mark my con         | ments with:                      |   |   |
| Pick a new <u>c</u> | olor when replying or forwarding |   |   |
| Composing and re    | ading plain text messages        |   |   |
| Font                | Sample Text                      |   |   |
|                     |                                  |   |   |
|                     |                                  |   |   |
|                     |                                  |   |   |
|                     |                                  |   |   |
|                     |                                  |   | - |

9. Set fonts to "Segoe UI" Regular, Black (preferred). Alternately, you may set your font to Arial. Please, no bolds, italics, or other colors.

| Mail                                                                                                    |                                                                                                    |                                                                                                    |          |     |
|----------------------------------------------------------------------------------------------------|----------------------------------------------------------------------------------------------------|----------------------------------------------------------------------------------------------------|----------|-----|
| Calend                                                                                                    | 11                                                                                                    | Font                                                                                                    | ? ×      |     |
| Contac Tasks Theme or stationery for ne Notes i Search Font: Use theme's font Mobile New mail messages Languz Eont Quick f Mark my comments w Add-In Pick a new golor wher Trust C Composing and reading pla | Font       Adyanced         Eont:       Font style:         Sansation Light       Regular         Sansation Light       Regular         Segoe Print       Bold Italic         Segoe Office       V         Pont color:       Underline color:         V       V         Effects       Small caps         Bouble strikethrough       All caps         Sugerscript       Hidden |                                                                                                    |          |     |
|                                                                                                    | Conversal                                                                                                    | Preview Sample Text This is a TrueType font. This font will be used on both printer and screen. Set As Default OK Cancel Con Clean OP Cleaned up items will go to this folder. | OK Close | ] " |